# MiVoice Business Console - Manual de referência rápida

| 0 14 01 0                                                                                                    | Im Help                                                       | A 0 0 0                                                                 |                                                             | 2C                                                                                                    |                |                        |
|----------------------------------------------------------------------------------------------------|---------------------------------------------------------------|-------------------------------------------------------------------------|-------------------------------------------------------------|----------------------------------------------------------------------------------------------------|----------------|------------------------|
| A & O O                                                                                                    | 비민상토                                                          | 87 C A 29 1 0                                                           | $\circ \triangleleft \leftarrow X \mathrel{\sim} \boxtimes$ |                                                                                                    |                |                        |
| Phone Book Busy Lamp Fa                                                                                                    | rid Call History My Call History                              |                                                                         |                                                             |                                                                                                    |                |                        |
| € ✓ E Name                                                                                                    | Number & Comments 0                                           | Department Location Email                                               | Presence                                                    |                                                                                                    |                |                        |
| √ 4012ü,User                                                                                                    | 4012                                                          | tom.quan                                                                |                                                             |                                                                                                    |                |                        |
| ortes                                                                                                    |                                                               |                                                                         |                                                             |                                                                                                    |                |                        |
| Die                                                                                                    |                                                               |                                                                         |                                                             |                                                                                                    |                |                        |
|                                                                                                    |                                                               |                                                                         |                                                             |                                                                                                    |                |                        |
|                                                                                                    |                                                               |                                                                         |                                                             |                                                                                                    |                |                        |
|                                                                                                    |                                                               | F8 Park At                                                              | F9                                                          | F10 Hold For                                                                                                    | F11 New Search | F12 Call               |
| Incoming Cally (II) Cally on Ho                                                                                                    | 14/00 Transformed Calle (0)                                   | ked Calls (0) MuCoward Calls (0)                                        |                                                             |                                                                                                    |                |                        |
| ID Time Tetal Caller                                                                                                    | Number Noter                                                  | Line Alth Barbard At M                                                  | unbarlo P Department Location B                             |                                                                                                    |                |                        |
|                                                                                                    |                                                               |                                                                         |                                                             |                                                                                                    |                |                        |
| Queued Calls                                                                                                    |                                                               |                                                                         |                                                             |                                                                                                    |                |                        |
| Querted Cars                                                                                                    |                                                               |                                                                         |                                                             |                                                                                                    |                |                        |
| Control Carls                                                                                                    |                                                               |                                                                         |                                                             |                                                                                                    |                |                        |
| <                                                                                                    | 4013 (Up<br>67 4013                                           | 4014 User 4020                                                          | 4021<br>User 4021                                           |                                                                                                    |                |                        |
| C 4012                                                                                                    | 9 8 4013<br>er 4013                                           | 4014 )<br>401 Uter 4020                                                 | 1)<br>User 4021                                             |                                                                                                    |                |                        |
| C<br>C<br>User 4012<br>User 4012<br>User 4012<br>User 4020                                                                                                    | 1 8 4013<br>Uners 4013<br>Uners 4014                          | 4014 )<br>(User 4020                                                    | 1)<br>User 4021                                             | une:                                                                                                    |                |                        |
| 4012     User 4012     User 4012 <td>1 20 4013<br/>er 4013<br/>Useru 4014</td> <td>4014 )<br/>(User 4000</td> <td>1)<br/>User 4021</td> <td>ane<br/>unter<br/>des</td> <td></td> <td></td>                                                                                                    | 1 20 4013<br>er 4013<br>Useru 4014                            | 4014 )<br>(User 4000                                                    | 1)<br>User 4021                                             | ane<br>unter<br>des                                                                                                    |                |                        |
| 4012 (User 4012 ) (User 4012 ) (User 4012 ) (User 4012 ) (User 4012 ) (User 4012 ) (User 4010 ) (User 4000 ) (User 4000 ) | 9 8 4013<br>er 4013<br>been 4014                              | 4014 )<br>(ber 400 400                                                  | ) ) (User 4021 ) (User 4021 )                               | ane:<br>unber:<br>Ses:<br>Weld:                                                                                                    |                |                        |
| 2 C C C C C C C C C C C C C C C C C C C                                                                                                    | 10 4013 (D) (D) (D) (D) (D) (D) (D) (D) (D) (D)               | 4014 (User 4000                                                         | 6 User 4021                                                 | ane<br>unber<br>dest<br>oktet<br>oktet<br>ope                                                                                      |                |                        |
| عنهای از از از از از از از از از از از از از                                                                                                    | 98 4013 (Derec 4014<br>1980 - 4013 (Derec 4014<br>1980 - 4014 | 4014 (User 4000 4000                                                    | 4021                                                        | anne<br>Uniter<br>Gete<br>Note,<br>pre<br>Antonio                                                                                  |                |                        |
| Core 4012 Core 4012 Core 401 Core 401 Core                                                                                                    | 12 4413 (Uses 41)<br>14 4(1) Uses 41)<br>14 5                 | 4014 Uber 4000 4000                                                     | 1))(ber 421                                                 | anne<br>Uniter<br>Velege<br>Per<br>Anne<br>Reserve                                                                                 |                |                        |
| ₹                                                                                                    |                                                               | 4014 (User 4020 4000                                                    | 401 )<br>(Uner 401                                          | ana<br>unider<br>unider<br>unider<br>seket<br>ger<br>seket<br>seket                                                                |                |                        |
| Image: Section 2016     4122     []       Image: Section 2016     6122     []     []       Image: Section 2017     6126     []     []       Image: Section 2017     6126     []     []     []       Image: Section 2017     1000     []     []     []     []     []     []     []     []     []     []     []     []     []     []     []     []     []     []     []     []     []     []     []     []     []     []     []     []     []     []     []     []     []     []     []     []     []     []     []     []     []     []     []     []     []     []     []     []     []     []     []     []     []     []     []     []     []     []     []     []     []     []     []     []     []     []     []     []     []     []     []     []     []     []     []                                                                                                    | 18 4/11 )<br>(they d) 1<br>ne<br>Re<br>Rep: (d)               | 4014 (Doer 4000)<br>40 (Doer 4000)<br>4001<br>4001<br>475 Set Senit Cal | (0<br>14                                                    | anne:<br>uniker:<br>oes:<br>nivigen:<br>Note:<br>pp:<br>secon:<br>pp:<br>pp:<br>pp:<br>pp:<br>pp:<br>pp:<br>pp:<br>pp:<br>pp:<br>p | [<br>[95 Wate  | Three                  |
|                                                                                                    | en                                                            | 4014 4000 4000<br>400 User 4000<br>4011<br>9 SetSerial Cal              | 4021<br>(User 4021                                          | anne<br>uniter<br>ores<br>evier<br>evier<br>seroce<br>5                                                                            | F6 Max         | ∏<br>Blore<br>© A () E |

0

Descrição geral da MiVoice Business Console

# Janela principal da MiVoice Business Console

- Menu aceder aos menus pendentes.
- 2A Estado do operador/Consola aceder aos menus pendentes para alterar o estado do operador e ajustar os dispositivos da consola.
  - 2B Ferramentas clicar nos botões para aceder às ferramentas. 2C - Barra de ferramentas Processamento de chamadas – clicar nos botões para processar chamadas.
- Directórios aceder à Lista telefónica, Painel com lâmpada de ocupado e Histórico de chamadas.
- Chamadas em fila de espera gerir as chamadas recebidas, em espera, transferidas e retidas.

- Assistente de transferências ver as chamadas recentes e mais frequentes.
  - Origem/Destino ver informações sobre o chamador e o destinatário da chamada.
  - Chamada em espera/Linha ver os indicadores numéricos e codificados por cores de chamadas em espera e informações sobre as linhas.
- Directórios aceder à Lista telefónica, Painel (8) Área das softkeys ver as etiquetas das softkeys.
  - Área de estado ver o texto de estado e o estado de chat, Lista telefónica, Base de dados do histórico de chamadas, MiVoice Business e ligações de base de dados.

### Processamento de chamadas utilizando o teclado do PC

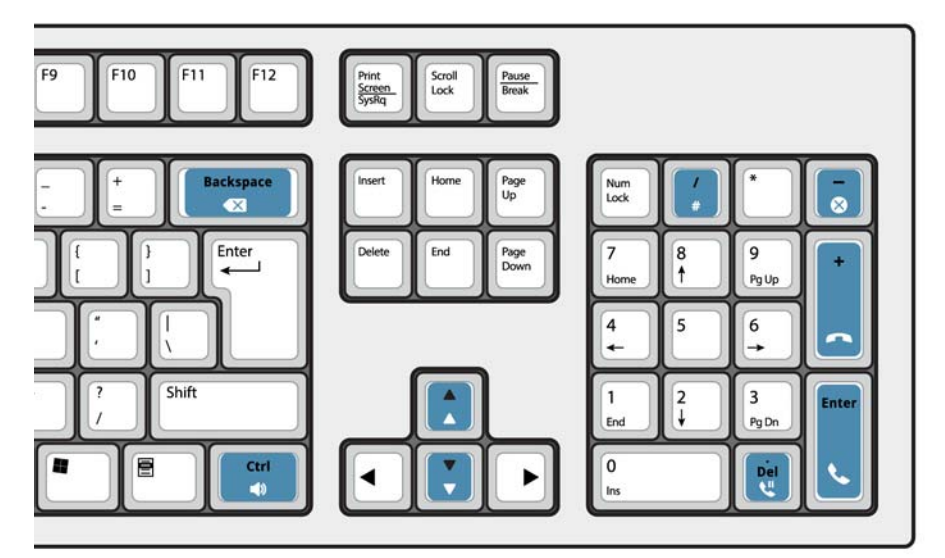

### Acerca do teclado numérico do PC

Pode utilizar o teclado numérico do PC para executar tarefas básicas de processamento de chamadas. Pode utilizar outras teclas no teclado do PC para controlo do volume e retrocesso.

Estão disponíveis etiquetas para as teclas, sendo possível colocar as mesmas nas teclas tal como ilustrado acima.

Pode marcar números utilizando o teclado numérico do PC. Também é possível marcar números utilizando o teclado no ecrã.

#### Apresentar o teclado no ecrã

 Clique em Teclado a partir da área Ferramentas na parte superior do ecrã. Pode executar funções de processamento de chamadas e marcar números.

#### Seleccionar o dispositivo de áudio

**Pré-requisito**: É necessário que os dispositivos de áudio já tenham sido configurados pelo administrador.

# 1 Clique em 🕠

2 Seleccione o dispositivo de auricular a partir da lista.

3 Clique novamente em

- 4 Clique em Painel de áudio.
- 5 Clique no botão **Teste** e ouça o tom de teste para se certificar de que tem o auricular correcto ligado.

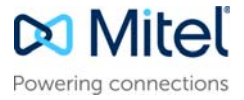

# MiVoice Business Console - Manual de referência rápida

# Utilizar a barra de ferramentas Processamento de chamadas

Pode utilizar os botões da barra de ferramentas na parte superior da janela principal para a maioria das funções de processamento de chamadas. (Consulte o verso da página.)

| S            | Atender uma chamada recebida              |
|--------------|-------------------------------------------|
| ß            | Transferir/libertar uma chamada           |
| 11           | Colocar uma chamada em espera             |
| $\leftarrow$ | Recuperar uma chamada                     |
| ×            | Cancelar uma chamada                      |
| Ŷ            | Silenciar uma chamada                     |
| $\sim$       | Corrigir dígitos marcados incorrectamente |
| م            | Transferir chamadas para correio de voz   |
| 2            | Gerar tons                                |

#### Personalizar a barra de ferramentas Processamento de chamadas

Pode mudar a posição dos botões na barra de ferramentas, bem como adicionar ou eliminar botões.

- Clique com o botão direito do rato numa área de botão ou botão existente
- Seleccione o botão pretendido a partir da lista de opções apresentada.

#### Ajustar o volume da campainha

Com a consola a tocar:

- Prima e mantenha premida a tecla Ctrl no teclado do PC.
- Prima a seta para cima 🚶 ou para baixo 関

para definir o volume de toque para o nível pretendido.

### Ajustar o volume de áudio

Ao falar com um chamador:

Prima e mantenha premida a tecla Ctrl
ro teclado do PC.

Prima a seta para cima ou para baixo para definir o volume para o nível pretendido.

# Atender uma chamada

1 Prima 🕓

OU

- 2 Faça duplo clique na chamada no ecrã Chamadas recebidas OU
- 3 Prima uma softkey de [F1] a [F7].

# Transferir uma chamada

- 1 Marque o número de destino.
- 2 Prima *concluir a transferência e desligar a chamada da consola.*

Se o número marcado estiver ocupado

 Prima para marcar um número diferente, se considerar que é possível localizar o destinatário pretendido noutro local.

# Recuperar uma chamada

- 2 Faça duplo clique na chamada no ecrã Chamadas transferidas.

### Colocar uma chamada em espera

Prima

# Reter uma chamada

1 Prima ou clique na softkey [Reter chamada] e observe que o formulário Reter chamada substitui a área Destino.

2 Marque o número da extensão pretendida. Nota: Também pode utilizar a softkey [Reter em] no painel Directórios. Consulte a Ajuda da MiVoice Business Console para obter instruções detalhadas.

## Atender uma nova chamada

1 Prima a softkey [Nova chamada]. OU

2 Prima 🔇

Transferir uma nova chamada para correio de voz

 Prima O para transferir uma nova chamada para a caixa de correio de voz da extensão.

# Colocar uma chamada em conferência

 Com os dois interlocutores ligados à consola: um na área Origem e o outro na área Destino prima a softkey [Conferência].

Para dividir uma conferência de modo a falar em privado com qualquer interlocutor

• Prima a softkey [Origem] ou [Destino].

Para adicionar mais interlocutores a uma conferência

- 1 Marque o número do interlocutor seguinte.
- 2 Prima a softkey [Conferência].

Se a linha estiver ocupada, ninguém atender ou o destinatário não estiver disponível

 Prima para voltar a ligar à conferência.
Pode continuar a adicionar mais interlocutores à conferência.

Para libertar a conferência da consola

• Prima 🦳

Nota: Uma vez libertada a conferência, não é

# possível voltar a entrar. Silenciar uma chamada

Prima F6 ou clique em

Corrigir dígitos marcados incorrectamente

• Clique em 🔀

# Gerar tons

Uma vez estabelecida a ligação e quando lhe for solicitado que introduza dígitos:

- Prima Tons 💦
- Marque o código.

Para desactivar a sinalização por tons:

 Prima vara desligar a consola da chamada. A sinalização por tons pára automaticamente.

Prima Tons 📈 novamente.

# Personalização de teclas no teclado do PC

Pode personalizar as teclas do teclado do seu PC para permitir o acesso através do teclado a funções da consola. Veja a Ajuda a Operadores de MiVoice Business **Console** para detalhes.

# Para obter mais informações

Para obter informações adicionais sobre as funcionalidades e ferramentas de processamento de chamadas da MiVoice Business Console, consulte a *Ajuda da MiVoice Business Console*.

Para aceder à Ajuda, seleccione **Ajuda** no menu principal e, em seguida, seleccione **Índice**.

© Copyright 2023, Mitel Networks Corporation. Todos os direitos reservados.

As marcas comerciais, marcas de serviço, logótipos e gráficos (coletivamente, "Marcas comerciais") apresentadas nos websites da Mitel ou nas suas publicações são marcas comerciais registadas e não registadas da Mitel Networks Corporation (MNC) ou das suas subsidiárias (coletivamente, "Mitel") ou de terceiros. A utilização das Marcas comerciais é proibida sem o consentimento expresso da Mitel. Contacte o nosso departamento jurídico através do endereço legal@mitel.com para obter informações adicionais. Para obter uma lista das marcas comerciais registadas da Mitel Networks Corporation a nível mundial, visite o website: http://www.mitel.com/trademarks.